# **ADV Intelligent Wind/Solar Hybrid**

# **Charge Controller**

# **Software Manual**

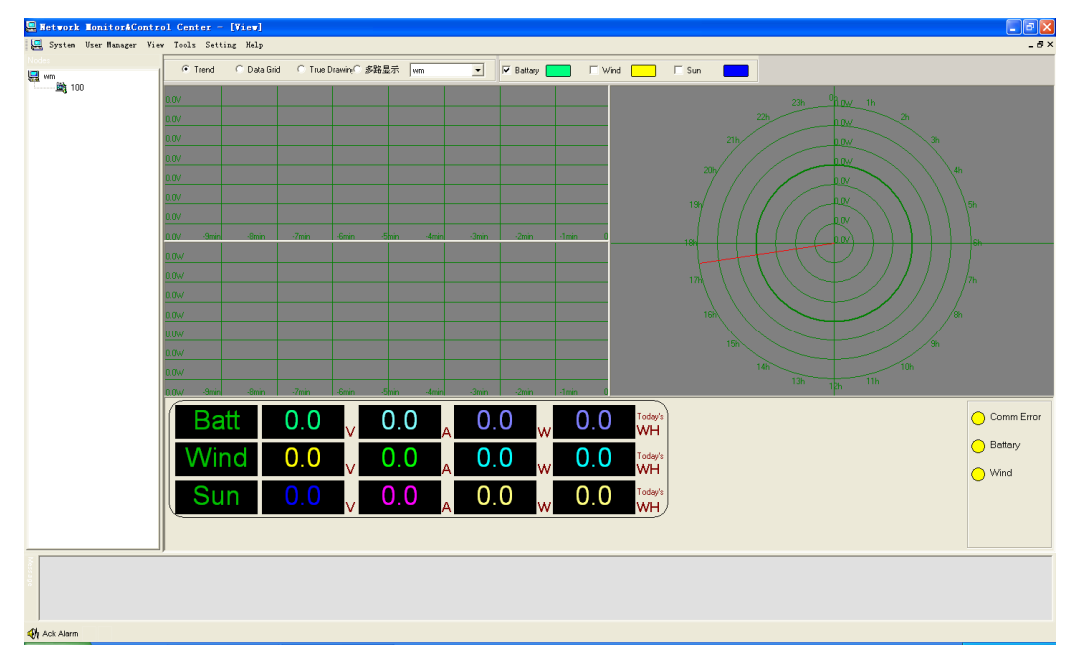

### Remark :

Yellow LCD display stands for error communication .

Green LCD display stands for monitoring software works normally .

# Menu

### 1.System

Different users have different rights to operate each function of software .Three types of users setted in this software. They are operators system manager and user manager. Users logo and switch different user privileged to operate the software .

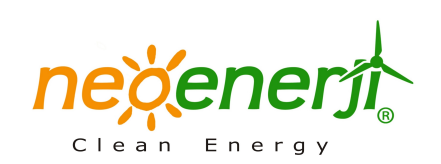

| Switch I        | Jser                       |  |
|-----------------|----------------------------|--|
| CI<br>R U<br>P. | urrent User serName ssword |  |
|                 | OK Close                   |  |

### Switch User

Remark : pop-up window for reminding you logoing or switching users with wrong user name or wrong password

#### 2.User Manager

To perfect the safety and Operating traceability, the system sets user manager module.

Users divided into operators, system manager, and user manager . includes: name, age,sex ,headship ,password, privilege etc .As follows :

| User Ha | nager       |         |              |                            |           |
|---------|-------------|---------|--------------|----------------------------|-----------|
| Number  | Name        | Age     | Sex Headship | Password                   | Privilege |
| 30      | 88          | 0       | 0            | 88                         | 0         |
|         | <b>JÉ</b> 9 | Name e  | e            | Privilege 0<br>Password ee |           |
|         |             | Add Use | er Change    | Delete                     | Close     |

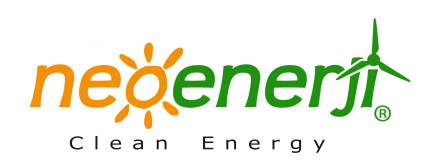

### 1)Operator:

Operator login software with password assigned by user manager , Operator just can view the real-time collection data, including grid data, V / P diagram, V / I diagram, RADAR diagram, control wind turbine working or not .

### 2)System Manager

System manager has right to complete all work of operator . Besides . can adjust equipment parameters , control wind turbine running status .and changer load states. System manager can check all historical data record, alarm data records, performance statistical analysis etc

3)User Manager

User manager can't operate on the equipment . His main job is to add, delete, modify user information including name, headship ,password, photo, etc.

Add Record

System creats add record .Add record will stock each operating for different users. Add record just can been checked but not been modified . Click " add record" . Pop up windows as follows :

| Add Record |            | × |
|------------|------------|---|
| Name       |            |   |
| Age        |            |   |
| Sex        | Male       |   |
| Headship   |            |   |
| Privilege  | Operator 💌 |   |
| Password   |            |   |
| Photo      | Select     |   |
|            |            |   |
| OK.        | Cancel     |   |

Input name, age, sex , headship, privilege, upload photos . and click "OK" then pesonnel . then succeed in adding record .

If user manager wants to cancel the setted information .Select the number which need to be canceled . Click "delete"

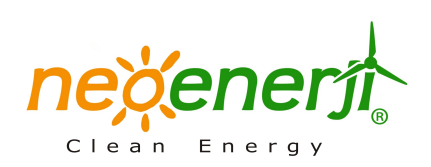

# 3、View

To ensure user to view variety data of operating system conveniently. The software has view module which can check the state of whole system by View Trend .The View Menu includes trend graphs, Data Grid, True Drawing as following interface . 1) View Trend:

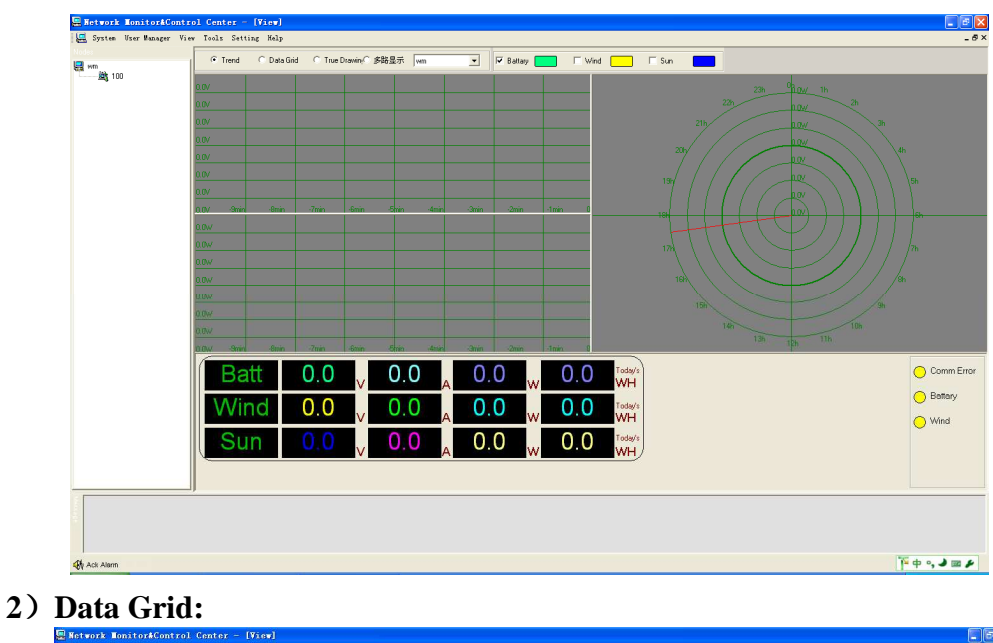

| 10-10   |                                                                    | Batt Cutt                                                                                                    | Ball Powe                                                                                                    | e Sun Volt                                                                                                    | Sun Cur                                                                                                    | Sun Power                                                                                                    | Wind Volt                                                                                                    | Wind Curr                                                                                                    | Wind Power                                                                                                    | Load Cun                                                                                                    | WindS                                                                                                    |
|---------|--------------------------------------------------------------------|----------------------------------------------------------------------------------------------------|----------------------------------------------------------------------------------------------------|----------------------------------------------------------------------------------------------------|----------------------------------------------------------------------------------------------------|----------------------------------------------------------------------------------------------------|----------------------------------------------------------------------------------------------------|----------------------------------------------------------------------------------------------------|----------------------------------------------------------------------------------------------------|----------------------------------------------------------------------------------------------------|----------------------------------------------------------------------------------------------------|
| 10.10   |                                                                    |                                                                                                    |                                                                                                    | 00                                                                                                    |                                                                                                    |                                                                                                    |                                                                                                    |                                                                                                    |                                                                                                    |                                                                                                    |                                                                                                    |
| 28:19   |                                                                    |                                                                                                    |                                                                                                    | 0.0                                                                                                    |                                                                                                    |                                                                                                    |                                                                                                    |                                                                                                    |                                                                                                    |                                                                                                    |                                                                                                    |
| 28:20   |                                                                    |                                                                                                    |                                                                                                    | 0.0                                                                                                    |                                                                                                    |                                                                                                    |                                                                                                    |                                                                                                    |                                                                                                    |                                                                                                    |                                                                                                    |
| 28:21   |                                                                    |                                                                                                    |                                                                                                    | 00                                                                                                    |                                                                                                    |                                                                                                    |                                                                                                    |                                                                                                    |                                                                                                    |                                                                                                    |                                                                                                    |
| 28:22   |                                                                    |                                                                                                    |                                                                                                    | 0.0                                                                                                    |                                                                                                    |                                                                                                    |                                                                                                    |                                                                                                    |                                                                                                    |                                                                                                    |                                                                                                    |
| 28:23   |                                                                    |                                                                                                    |                                                                                                    | 0.0                                                                                                    |                                                                                                    |                                                                                                    |                                                                                                    |                                                                                                    |                                                                                                    |                                                                                                    |                                                                                                    |
| 28:24   |                                                                    |                                                                                                    |                                                                                                    | 0.0                                                                                                    |                                                                                                    |                                                                                                    |                                                                                                    |                                                                                                    |                                                                                                    |                                                                                                    |                                                                                                    |
| 28.25   |                                                                    |                                                                                                    |                                                                                                    | 0.0                                                                                                    |                                                                                                    |                                                                                                    |                                                                                                    |                                                                                                    |                                                                                                    |                                                                                                    |                                                                                                    |
| 28:26   |                                                                    |                                                                                                    |                                                                                                    | 0.0                                                                                                    |                                                                                                    |                                                                                                    |                                                                                                    |                                                                                                    |                                                                                                    |                                                                                                    |                                                                                                    |
| 28:27   |                                                                    |                                                                                                    |                                                                                                    | 0.0                                                                                                    |                                                                                                    |                                                                                                    |                                                                                                    |                                                                                                    |                                                                                                    |                                                                                                    |                                                                                                    |
| 28:28   |                                                                    |                                                                                                    |                                                                                                    | 0.0                                                                                                    |                                                                                                    |                                                                                                    |                                                                                                    |                                                                                                    |                                                                                                    |                                                                                                    |                                                                                                    |
| 28:29   |                                                                    |                                                                                                    |                                                                                                    | 0.0                                                                                                    |                                                                                                    |                                                                                                    |                                                                                                    |                                                                                                    |                                                                                                    |                                                                                                    |                                                                                                    |
| 26:30   |                                                                    |                                                                                                    |                                                                                                    | 0.0                                                                                                    |                                                                                                    |                                                                                                    |                                                                                                    |                                                                                                    |                                                                                                    |                                                                                                    |                                                                                                    |
| 28:31   |                                                                    |                                                                                                    |                                                                                                    | 0.0                                                                                                    |                                                                                                    |                                                                                                    |                                                                                                    |                                                                                                    |                                                                                                    |                                                                                                    |                                                                                                    |
| 28:32   |                                                                    |                                                                                                    |                                                                                                    | 0.0                                                                                                    |                                                                                                    |                                                                                                    |                                                                                                    |                                                                                                    |                                                                                                    |                                                                                                    |                                                                                                    |
| 28.33   |                                                                    |                                                                                                    |                                                                                                    | 0.0                                                                                                    |                                                                                                    |                                                                                                    |                                                                                                    |                                                                                                    |                                                                                                    |                                                                                                    |                                                                                                    |
| 28:34   |                                                                    |                                                                                                    |                                                                                                    | 0.0                                                                                                    |                                                                                                    |                                                                                                    |                                                                                                    |                                                                                                    |                                                                                                    |                                                                                                    |                                                                                                    |
| 28:35   |                                                                    |                                                                                                    |                                                                                                    | 00                                                                                                    |                                                                                                    |                                                                                                    |                                                                                                    |                                                                                                    |                                                                                                    |                                                                                                    |                                                                                                    |
| 28:36   |                                                                    |                                                                                                    |                                                                                                    | 0.0                                                                                                    |                                                                                                    |                                                                                                    |                                                                                                    |                                                                                                    |                                                                                                    |                                                                                                    |                                                                                                    |
| 28:37 0 |                                                                    |                                                                                                    |                                                                                                    | 0.0                                                                                                    |                                                                                                    |                                                                                                    |                                                                                                    |                                                                                                    |                                                                                                    |                                                                                                    |                                                                                                    |
| 28:38   | 0                                                                  | 0.0                                                                                                    | 00                                                                                                    | 0.0                                                                                                    | 120                                                                                                    | 0.0                                                                                                    | 0.0                                                                                                    | 10:0                                                                                                    | 0.0                                                                                                    | 10                                                                                                    | D.                                                                                                    |
| Batt    | 0.                                                                 | 0                                                                                                    | 0.0                                                                                                    | 0.0                                                                                                    | 0.                                                                                                    | Today's                                                                                                    |                                                                                                    |                                                                                                    |                                                                                                    |                                                                                                    | 🔵 Comm E                                                                                                    |
|         |                                                                    |                                                                                                    |                                                                                                    | ~                                                                                                    | ~~                                                                                                    |                                                                                                    |                                                                                                    |                                                                                                    |                                                                                                    |                                                                                                    | Battany                                                                                                    |
| Wind    | 0.                                                                 | .0                                                                                                    | 0.0                                                                                                    | Α 0.0                                                                                                    | w 0.                                                                                                    | Today's<br>WH                                                                                                    |                                                                                                    |                                                                                                    |                                                                                                    |                                                                                                    | Wind                                                                                                    |
| Sun     | 0                                                                  | 0                                                                                                    | 0.0                                                                                                    | 0.0                                                                                                    | 0.                                                                                                    | Today/s                                                                                                    |                                                                                                    |                                                                                                    |                                                                                                    |                                                                                                    | Queene .                                                                                                    |
|         | 200<br>201<br>201<br>201<br>201<br>201<br>201<br>201<br>201<br>201 | 2000         0           2021         0           2022         0           2023         0           2024         0           2024         0           2025         0           2026         0           2027         0           2028         0           2029         0           2029         0           2029         0           2029         0           2029         0           2029         0           2029         0           2029         0           2029         0           2029         0           2029         0           2029         0           2029         0           2029         0           2029         0           2029         0           2029         0           2029         0 | 200         0           201         0           202         0           202         0           203         0           204         0           205         0           205         0           206         0           207         0           208         0           209         0           201         0           203         0           204         0           205         0           206         0           207         0           208         0           209         0           201         0           203         0           204         0           205         0           205         0           205         0           205         0           205         0           205         0           205         0           205         0           205         0           205         0           205         0           205 | 200     0     00       201     00     00       202     0     00       203     00     00       204     0     00       205     00     00       205     00     00       205     00     00       205     00     00       205     00     00       205     00     00       205     00     00       205     00     00       205     00     00       205     00     00       205     00     00       205     00     00       205     00     00       205     00     00       205     00     00       205     00     00       205     00     00       205     00     00       205     00     00       205     00     00       205     00     00       205     00     00       205     00     00       205     00     00       205     00     00       205     00     00       205     00 | 200     0     0     0       201     0     0     0       202     0     0     0       203     0     0     0       204     0     0     0       205     0     0     0       205     0     0     0       205     0     0     0       205     0     0     0       205     0     0     0       205     0     0     0       205     0     0     0       205     0     0     0       205     0     0     0       205     0     0     0       205     0     0     0       205     0     0     0       205     0     0     0       205     0     0     0       205     0     0     0       205     0     0     0       205     0     0     0       205     0     0     0       205     0     0     0       205     0     0     0       205     0     0       205     0     0   < | 200       0       0       0       0       0         202       0       0       0       0       0         202       0       0       0       0       0         202       0       0       0       0       0         202       0       0       0       0       0         202       0       0       0       0       0         202       0       0       0       0       0         202       0       0       0       0       0         203       0       0       0       0       0         203       0       0       0       0       0         203       0       0       0       0       0         203       0       0       0       0       0         203       0       0       0       0       0       0         203       0       0       0       0       0       0         203       0       0       0       0       0       0         204       0       0       0       0       0       0 <td>200       0       0       0       0       0       0       0         222       0       0       0       0       0       0       0         223       0       0       0       0       0       0       0         224       0       0       0       0       0       0       0       0         224       0       0       0       0       0       0       0       0       0         225       0       0       0       0       0       0       0       0       0       0       0       0       0       0       0       0       0       0       0       0       0       0       0       0       0       0       0       0       0       0       0       0       0       0       0       0       0       0       0       0       0       0       0       0       0       0       0       0       0       0       0       0       0       0       0       0       0       0       0       0       0       0       0       0       0       0       0       0       0<td>No.0     0.0     0.0     0.0     0.0     0.0       No.2     0.0     0.0     0.0     0.0     0.0       No.2     0.0     0.0     0.0     0.0     0.0       No.2     0.0     0.0     0.0     0.0     0.0       No.4     0.0     0.0     0.0     0.0     0.0       No.4     0.0     0.0     0.0     0.0     0.0       No.4     0.0     0.0     0.0     0.0     0.0       No.4     0.0     0.0     0.0     0.0     0.0       No.4     0.0     0.0     0.0     0.0     0.0       No.4     0.0     0.0     0.0     0.0     0.0       No.4     0.0     0.0     0.0     0.0     0.0       No.4     0.0     0.0     0.0     0.0     0.0       No.4     0.0     0.0     0.0     0.0     0.0       No.4     0.0     0.0     0.0     0.0     0.0</td><td>200       0       0       0       0       0       0       0       0       0       0       0       0       0       0       0       0       0       0       0       0       0       0       0       0       0       0       0       0       0       0       0       0       0       0       0       0       0       0       0       0       0       0       0       0       0       0       0       0       0       0       0       0       0       0       0       0       0       0       0       0       0       0       0       0       0       0       0       0       0       0       0       0       0       0       0       0       0       0       0       0       0       0       0       0       0       0       0       0       0       0       0       0       0       0       0       0       0       0       0       0       0       0       0       0       0       0       0       0       0       0       0       0       0       0       0       0       0       0</td><td>No.0       0       0       0       0       0       0       0       0       0       0       0       0       0       0       0       0       0       0       0       0       0       0       0       0       0       0       0       0       0       0       0       0       0       0       0       0       0       0       0       0       0       0       0       0       0       0       0       0       0       0       0       0       0       0       0       0       0       0       0       0       0       0       0       0       0       0       0       0       0       0       0       0       0       0       0       0       0       0       0       0       0       0       0       0       0       0       0       0       0       0       0       0       0       0       0       0       0       0       0       0       0       0       0       0       0       0       0       0       0       0       0       0       0       0       0       0       0       0</td><td>200     0     0     0     0     0     0     0       222     0     0     0     0     0     0     0       223     0     0     0     0     0     0     0       224     0     0     0     0     0     0     0       225     0     0     0     0     0     0     0       234     0     0     0     0     0     0     0       244     0     0     0     0     0     0     0       256     0     0     0     0     0     0     0       267     0     0     0     0     0     0     0       268     0     0     0     0     0     0     0       268     0     0     0     0     0     0     0       269     0     0     0     0     0     0     0       261     0     0     0     0     0     0     0       262     0     0     0     0     0     0     0       263     0     0     0     0     0     0     0</td></td> | 200       0       0       0       0       0       0       0         222       0       0       0       0       0       0       0         223       0       0       0       0       0       0       0         224       0       0       0       0       0       0       0       0         224       0       0       0       0       0       0       0       0       0         225       0       0       0       0       0       0       0       0       0       0       0       0       0       0       0       0       0       0       0       0       0       0       0       0       0       0       0       0       0       0       0       0       0       0       0       0       0       0       0       0       0       0       0       0       0       0       0       0       0       0       0       0       0       0       0       0       0       0       0       0       0       0       0       0       0       0       0       0       0 <td>No.0     0.0     0.0     0.0     0.0     0.0       No.2     0.0     0.0     0.0     0.0     0.0       No.2     0.0     0.0     0.0     0.0     0.0       No.2     0.0     0.0     0.0     0.0     0.0       No.4     0.0     0.0     0.0     0.0     0.0       No.4     0.0     0.0     0.0     0.0     0.0       No.4     0.0     0.0     0.0     0.0     0.0       No.4     0.0     0.0     0.0     0.0     0.0       No.4     0.0     0.0     0.0     0.0     0.0       No.4     0.0     0.0     0.0     0.0     0.0       No.4     0.0     0.0     0.0     0.0     0.0       No.4     0.0     0.0     0.0     0.0     0.0       No.4     0.0     0.0     0.0     0.0     0.0       No.4     0.0     0.0     0.0     0.0     0.0</td> <td>200       0       0       0       0       0       0       0       0       0       0       0       0       0       0       0       0       0       0       0       0       0       0       0       0       0       0       0       0       0       0       0       0       0       0       0       0       0       0       0       0       0       0       0       0       0       0       0       0       0       0       0       0       0       0       0       0       0       0       0       0       0       0       0       0       0       0       0       0       0       0       0       0       0       0       0       0       0       0       0       0       0       0       0       0       0       0       0       0       0       0       0       0       0       0       0       0       0       0       0       0       0       0       0       0       0       0       0       0       0       0       0       0       0       0       0       0       0       0</td> <td>No.0       0       0       0       0       0       0       0       0       0       0       0       0       0       0       0       0       0       0       0       0       0       0       0       0       0       0       0       0       0       0       0       0       0       0       0       0       0       0       0       0       0       0       0       0       0       0       0       0       0       0       0       0       0       0       0       0       0       0       0       0       0       0       0       0       0       0       0       0       0       0       0       0       0       0       0       0       0       0       0       0       0       0       0       0       0       0       0       0       0       0       0       0       0       0       0       0       0       0       0       0       0       0       0       0       0       0       0       0       0       0       0       0       0       0       0       0       0       0</td> <td>200     0     0     0     0     0     0     0       222     0     0     0     0     0     0     0       223     0     0     0     0     0     0     0       224     0     0     0     0     0     0     0       225     0     0     0     0     0     0     0       234     0     0     0     0     0     0     0       244     0     0     0     0     0     0     0       256     0     0     0     0     0     0     0       267     0     0     0     0     0     0     0       268     0     0     0     0     0     0     0       268     0     0     0     0     0     0     0       269     0     0     0     0     0     0     0       261     0     0     0     0     0     0     0       262     0     0     0     0     0     0     0       263     0     0     0     0     0     0     0</td> | No.0     0.0     0.0     0.0     0.0     0.0       No.2     0.0     0.0     0.0     0.0     0.0       No.2     0.0     0.0     0.0     0.0     0.0       No.2     0.0     0.0     0.0     0.0     0.0       No.4     0.0     0.0     0.0     0.0     0.0       No.4     0.0     0.0     0.0     0.0     0.0       No.4     0.0     0.0     0.0     0.0     0.0       No.4     0.0     0.0     0.0     0.0     0.0       No.4     0.0     0.0     0.0     0.0     0.0       No.4     0.0     0.0     0.0     0.0     0.0       No.4     0.0     0.0     0.0     0.0     0.0       No.4     0.0     0.0     0.0     0.0     0.0       No.4     0.0     0.0     0.0     0.0     0.0       No.4     0.0     0.0     0.0     0.0     0.0 | 200       0       0       0       0       0       0       0       0       0       0       0       0       0       0       0       0       0       0       0       0       0       0       0       0       0       0       0       0       0       0       0       0       0       0       0       0       0       0       0       0       0       0       0       0       0       0       0       0       0       0       0       0       0       0       0       0       0       0       0       0       0       0       0       0       0       0       0       0       0       0       0       0       0       0       0       0       0       0       0       0       0       0       0       0       0       0       0       0       0       0       0       0       0       0       0       0       0       0       0       0       0       0       0       0       0       0       0       0       0       0       0       0       0       0       0       0       0       0 | No.0       0       0       0       0       0       0       0       0       0       0       0       0       0       0       0       0       0       0       0       0       0       0       0       0       0       0       0       0       0       0       0       0       0       0       0       0       0       0       0       0       0       0       0       0       0       0       0       0       0       0       0       0       0       0       0       0       0       0       0       0       0       0       0       0       0       0       0       0       0       0       0       0       0       0       0       0       0       0       0       0       0       0       0       0       0       0       0       0       0       0       0       0       0       0       0       0       0       0       0       0       0       0       0       0       0       0       0       0       0       0       0       0       0       0       0       0       0       0 | 200     0     0     0     0     0     0     0       222     0     0     0     0     0     0     0       223     0     0     0     0     0     0     0       224     0     0     0     0     0     0     0       225     0     0     0     0     0     0     0       234     0     0     0     0     0     0     0       244     0     0     0     0     0     0     0       256     0     0     0     0     0     0     0       267     0     0     0     0     0     0     0       268     0     0     0     0     0     0     0       268     0     0     0     0     0     0     0       269     0     0     0     0     0     0     0       261     0     0     0     0     0     0     0       262     0     0     0     0     0     0     0       263     0     0     0     0     0     0     0 |

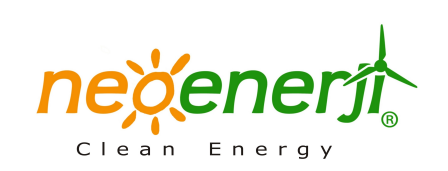

3) True Drawing :

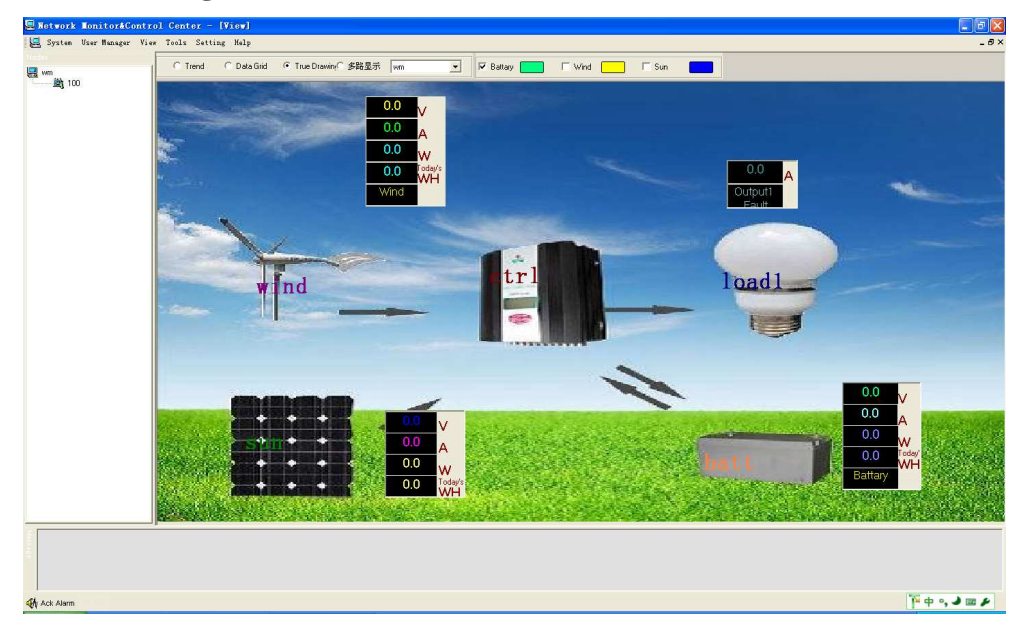

## 4, Tools

Series of historical data collected during system runing. In order to ensure users to check whole data . System sets record module which can stock whole historical data . Tools Menu includes Query History Data, Query Log, Query Power, Query Alarm as follows :

## 1)Query History Data

| Query Data                   |                 |           |                       |             |              | ×         |
|------------------------------|-----------------|-----------|-----------------------|-------------|--------------|-----------|
| ,<br>Begin Time<br>Area Name | 2010- 6 -28 💌 1 | 6:29:25   | End Time<br>Ctrl Name | 2010- 6 -28 | ▼ 17:29:25 ÷ |           |
| Query<br>DataGrid Curve      | Save To Excel   | Close     |                       |             |              |           |
| Time                         | Area Name       | Ctrl Name | Batt Volt             | Wind Volt   | Wind Power   | Wind Curr |
| 2010-6-28 17:17:             | . wm            | 100       | 0                     | 0           | 0            | 0         |
| 2010-6-28 17:18:             | . wm            | 100       | 0                     | 0           | 0            | 0         |
| 2010-6-26 17:15              | . WITT          | 100       | 0                     | 0           | 0            | 0         |
| 2010-6-28 17:28:             | . wm            | 100       | 0                     | 0           | 0            | 0         |
| 2010-6-28 17:29:             | wm              | 100       | 0                     | 0           | 0            | 0         |
|                              |                 |           |                       |             |              |           |
|                              |                 |           |                       |             |              |           |
|                              |                 |           |                       |             |              |           |
|                              |                 |           |                       |             |              |           |
|                              |                 |           |                       |             |              |           |
|                              |                 |           |                       |             |              |           |
|                              |                 |           |                       |             |              |           |
|                              |                 |           |                       |             |              |           |
|                              |                 |           |                       |             |              |           |
|                              |                 |           |                       |             |              |           |
|                              |                 |           |                       |             |              |           |
|                              |                 |           |                       |             |              |           |
|                              |                 |           |                       |             |              |           |
|                              |                 |           |                       |             |              |           |
|                              |                 |           |                       |             |              |           |
|                              |                 |           |                       |             |              |           |
|                              |                 |           |                       |             |              |           |
|                              |                 |           |                       |             |              |           |
|                              |                 |           |                       |             |              | >         |

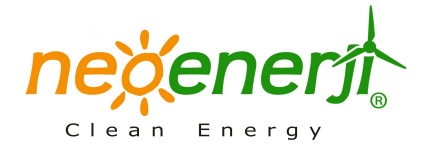

Enter "begin time" and "end time", click " query" button, then the data list will show whole historical data within queried time period. Then click " Save to Excel" .Historical data will be stocked into excel files .

The operating of Query Log, Query Power, Query Alarm are same as Query History Data .

Note : Data just can be collected while the controller is connected with computer . And data will be collected at 0:00 erverday .

### 5、Setting

To make sure user can adjust parameters according to system's actual situation. The software sets setting module.User can adjust voltage ,current,admittance and other parameters. Meanwhile can set different output control model and working load (This function belongs to wind/solar hybrid street light controller)

### 1) General:

| General Parameters                  | X |
|-------------------------------------|---|
| Language<br>Select Language English |   |
| Save Exit                           |   |

To select language into Chinese Version or English Version . Then click " Save " The language wll be setted .

### 2) Running Parameters

| Set Para                  | X       |
|---------------------------|---------|
| Function                  |         |
| wm 💌 100 💌                | Connect |
| Save Para Restore Factory | Close   |

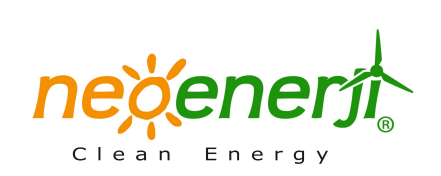

| wm 🛨 100                  | <u> </u>        |                                                                                                    |                                                                                   |                                                                               |
|---------------------------|-----------------|----------------------------------------------------------------------------------------------------|-----------------------------------------------------------------------------------|-------------------------------------------------------------------------------|
| Connect Close             |                 |                                                                                                    |                                                                                   |                                                                               |
| Selected Node 💌 Save Para | Restore Factory |                                                                                                    |                                                                                   |                                                                               |
| ieneral                   | _ 1             | Output                                                                                                    |                                                                                   |                                                                               |
| Release Volt 28           | v               | Less Volt 22                                                                                                    | V Over Volt                                                                       | 32                                                                            |
| Release Curr 25           | A               | Day Point 3                                                                                                    | V Night Poin                                                                      | 2                                                                             |
|                           |                 | LessVoltRese 24                                                                                                    | v                                                                                 |                                                                               |
|                           |                 | Load                                                                                                    |                                                                                   |                                                                               |
|                           |                 |                                                                                                    |                                                                                   | <u>A</u>                                                                      |
|                           |                 | Load 1 Status                                                                                                    | Load 2 S                                                                          | atus 🕖                                                                        |
|                           |                 | Load 1 Status                                                                                                    | Load 2 S                                                                          | trol open, time-control 💌                                                     |
|                           |                 | Load 1 Status (<br>light control open&cl<br>Time of Halt-Power B                                                        | Load 2 S<br>ose ▼ [ight-con/<br>egining(H) Time of H                              | tol open,time-control 💌<br>all-Power Begining(H)                              |
|                           |                 | Load 1 Status (<br>light control open&c<br>Time of Halt-Power B                                                         | Load 2 S<br>ose I light-coni<br>egining(H) Time of H                              | tatus                                                                         |
|                           |                 | Load 1 Status (<br>light control open&c<br>Time of Halt-Power B<br>Time of Time-Control                                 | egining(H) Load 2 S<br>see  Ight-cont<br>egining(H) I ime of H<br>Closing(H) IS   | trol open, time-control 💌<br>all-Power Begining(H)<br>Time-Control Closing(H) |
|                           |                 | Load 1 Status (<br>light control open&c<br>Time of Halt-Power B<br>0<br>Time of Time-Control<br>24                      | egining(H) Load 2 S<br>isghi-coni<br>egining(H) Time of H<br>4<br>Time of T<br>5  | tol open.time-control<br>all-Power Begining(H)<br>Time-Control Closing(H)     |
|                           |                 | Load 1 Status (<br>light control openact<br>Time of Halt-Power B<br>Time of Time-Control<br>24<br>Delay of Light-Conotr | Load 2 S<br>ose V [ight-cont<br>egining(H) ] 4<br>Closing(H) ] 5<br>ol Opening(M) | terurs                                                                        |

User can set series voltage current and output modle via Running Parameters 3) Switch Wind's Status

| Control                                                         | $\mathbf{\times}$ |
|-----------------------------------------------------------------|-------------------|
| wm 💌 100 💌                                                      |                   |
| Connect                                                         |                   |
| Control Wind                                                    |                   |
| Wind running status 🛛 🔵                                         |                   |
| 🖲 🕅 🕜 Brake                                                     |                   |
|                                                                 |                   |
| Save Close                                                      |                   |
| Control Wind<br>Wind running status<br>Run OBrake<br>Save Close |                   |

To set wind's status run or brake from this menu . Normally, the wind turbine should be under running.

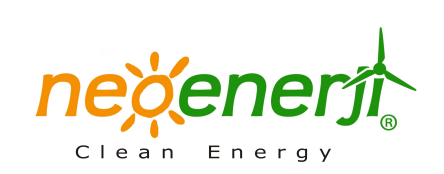

### 4) Set Area-Node

### ①Area setting

| Area& Node       Area Setting     Node Setting       Area Name     Area Memo | 2                                                 |
|------------------------------------------------------------------------------|---------------------------------------------------|
|                                                                              | Area Name<br>Add Area<br>Area Memo<br>Remove Area |
|                                                                              |                                                   |
| Save Close                                                                   |                                                   |

Fill information into "Area Name" and "Area Memo" click "Add Area". Area name and area memo will be listed on the left . Then click "Save". (2)Node setting

| A | rea&Node          |             |                                                                                                    |          |          | ×       |
|---|-------------------|-------------|----------------------------------------------------------------------------------------------------|----------|----------|---------|
| ſ | Area Setting Node | Setting     |                                                                                                    |          |          |         |
|   | Select Area       | wm          | ControllerName                                                                                                    | e        |          |         |
|   | Interface Type    | GPRS        | • DTU ID                                                                                                    |          | DTU Pass |         |
|   | Add Node          | Remove Node |                                                                                                    |          | ,        |         |
|   | Area Name         | Area Memo   | ControllerName                                                                                                    | DeviceID | DTUID    | DTU Pas |
|   | wm                |             | 100                                                                                                    |          | 00000001 | 000000  |
|   |                   |             |                                                                                                    |          |          |         |
|   |                   |             |                                                                                                    |          |          |         |
|   |                   |             |                                                                                                    |          |          |         |
|   |                   |             |                                                                                                    |          |          |         |
|   |                   |             |                                                                                                    |          |          |         |
|   |                   |             |                                                                                                    |          |          |         |
|   |                   |             |                                                                                                    |          |          |         |
|   | <                 |             | li internet internet interne |          |          | >       |
| _ |                   |             |                                                                                                    |          |          |         |
|   |                   |             |                                                                                                    |          |          |         |
|   | Save              | Close       |                                                                                                    |          |          |         |
|   |                   |             |                                                                                                    |          |          |         |
|   |                   |             |                                                                                                    |          |          |         |

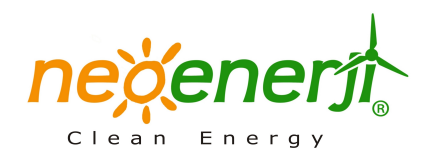

To select selection area from "Selection Area" Column . Input controller name into "Controller Name" Column . Select communication type from "Interface Type". User can choose GPRS. Network. Com In the "selection area" column, input the controller name in the "Controller Name" field. In the "Select Interface Type" column, you can select means of communication: GPRS, cable or serial port.

If choose GPRS communication mode, select controller area, input the corresponding controller name, "DTU ID" and "DTU Pass" IP ,then click "Save", the status information of corresponding controller will be displayed as shown interface. If choose network, the corresponding control interface display as follows:

| An | ea&Node           |             |                                   |          |          | ×       |
|----|-------------------|-------------|-----------------------------------|----------|----------|---------|
| 7  | Area Setting Node | Setting     |                                   |          |          |         |
| Ē  |                   |             | _                                 |          |          |         |
|    | Select Area       | wm          | <ul> <li>ControllerNam</li> </ul> | e        |          |         |
|    | Interface Type    | Network     | ▼ DeviceID                        |          |          |         |
|    | Add Node          | Remove Node |                                   |          |          |         |
|    | Area Name         | Area Memo   | ControllerName                    | DeviceID | DTUID    | DTU Pas |
|    | wm                |             | 100                               |          | 00000001 | 000000  |
|    |                   |             |                                   |          |          |         |
|    |                   |             |                                   |          |          |         |
|    |                   |             |                                   |          |          |         |
|    |                   |             |                                   |          |          |         |
|    |                   |             |                                   |          |          |         |
|    |                   |             |                                   |          |          |         |
|    |                   |             |                                   |          |          |         |
|    |                   |             |                                   |          |          |         |
|    | Save              | Close       |                                   |          |          |         |
|    |                   |             |                                   |          |          |         |
|    |                   |             |                                   |          |          |         |

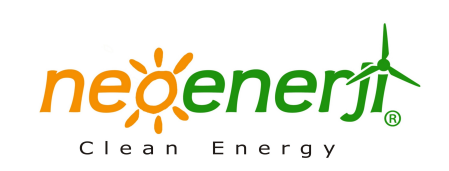

| rea&Node          |             |                              |          |          | 6        |
|-------------------|-------------|------------------------------|----------|----------|----------|
| Area Setting Node | e Setting   |                              |          |          |          |
| Select Area       | wm          | ControllerNam                | ne       | _        |          |
| Interface Type    | Com         | <ul> <li>Com Port</li> </ul> | COM1     | •        |          |
| Add Node          | Remove Node |                              |          |          |          |
| Area Name         | Area Memo   | ControllerName               | DeviceID | DTUID    | DTU Pas  |
| wm                |             | 100                          |          | 00000001 | 000000   |
|                   |             |                              |          |          |          |
|                   |             |                              |          |          |          |
|                   |             |                              |          |          |          |
|                   |             |                              |          |          |          |
|                   |             |                              |          |          |          |
|                   |             |                              |          |          |          |
|                   | 1           |                              |          |          | <u> </u> |
|                   |             |                              |          |          |          |
| Save              | Close       |                              |          |          |          |
|                   |             |                              |          |          |          |

If choose the com mode, the corresponding control interface as follows:

If you need to remove controller information, you can choose the corresponding information, then click "Remove" . The controller information is be deleted .

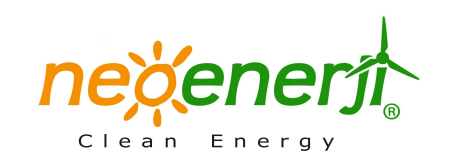